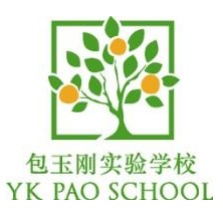

## Instructions - How to Add SJ Student Shared Calendar

Here are instructions on who to add the SJ Student Shared Calendar to your personal Office365 Outlook calendar.

Sign into your Office365 webmail using an internet browser such as Chrome.

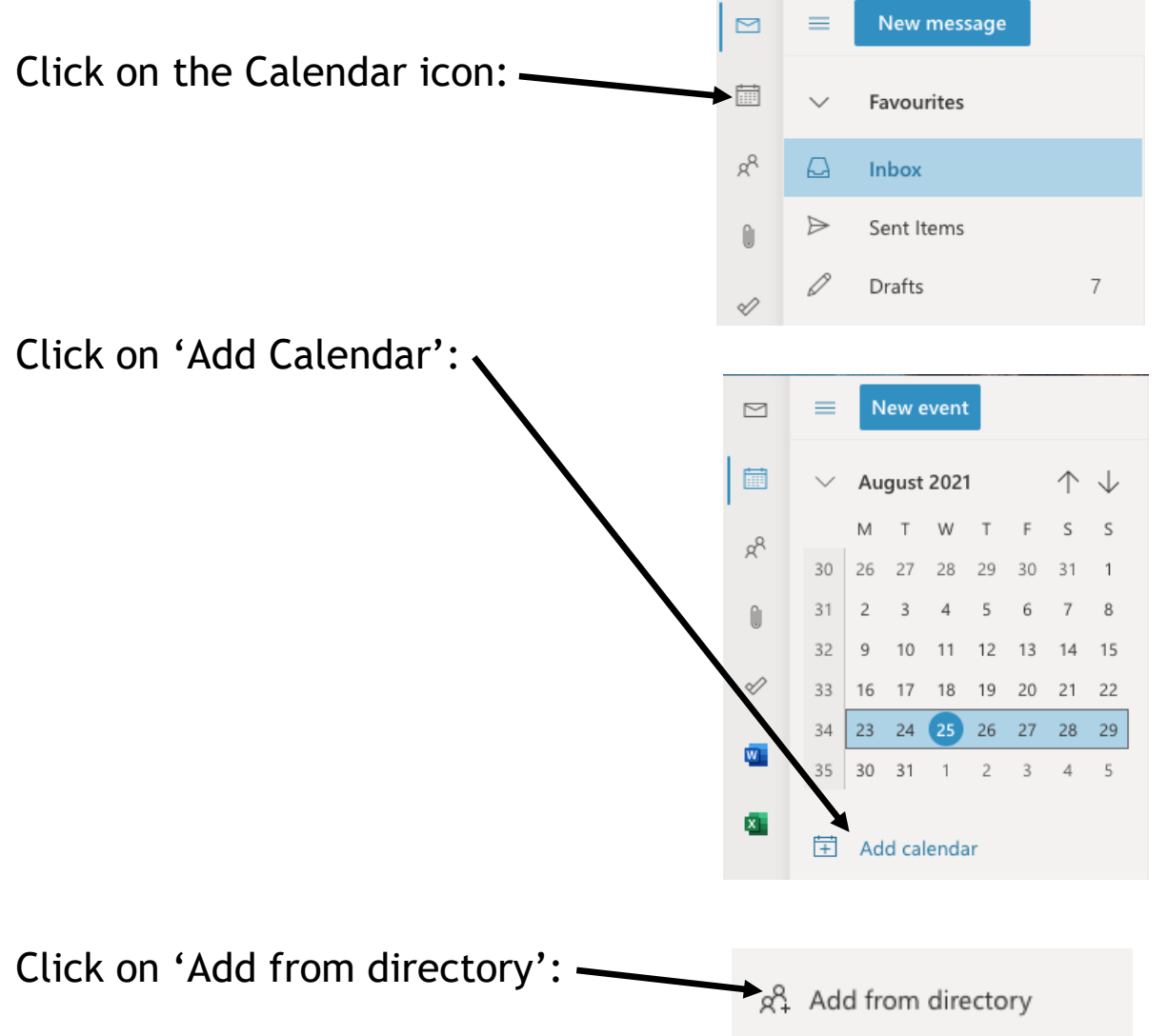

Search for sj-student-calendar and select the email address listed. And then click ADD.

| Add calendar             | Add from directory                                                                                     |
|--------------------------|----------------------------------------------------------------------------------------------------|
| Recommended              | Select a person, group or resource from your organisation's directory to view the associated calendar. |
| @ Add personal calendars | S SJ-Student-Calendar ×                                                                                |
| Edit my calendars        |                                                                                                    |
| 🛨 Create blank calendar  | Add to                                                                                                 |
| Add from directory       |                                                                                                    |
| 💬 Subscribe from web     | Add                                                                                                    |
| Delta from file          |                                                                                                    |

On the sidebar of your calendar, you will now see the SJ-Student-Calendar listed.

Click on the circle to make the calendar visible. Click again to remove the tick to highe the calendar.

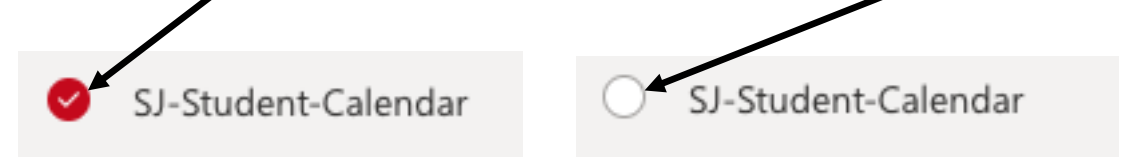

All important events will be posted on the Student Calendar. It is a very important source of information.